## **Quick Guide Omegon® Microstar Camera Installation**

## 1. Installation des Omegon<sup>®</sup> Microstar Camera Driver

Deutsche Version 1.2015 Rev A

Klicken Sie auf die Datei → Omegon Microstar Camera Setup.exe auf der CD-Rom.

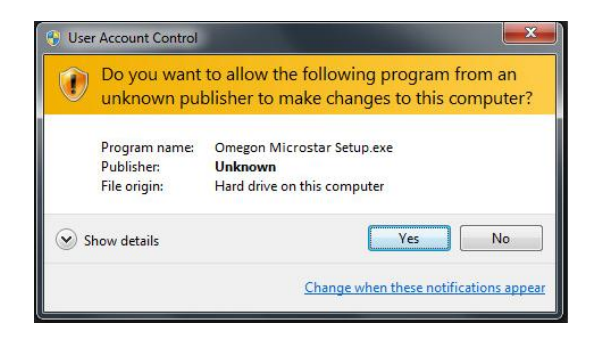

Dieses Fenster der Benutzerkontensteuerung öffnet sich. Klicken Sie "Yes", um fortzufahren.

| InstallShield Wizard                                                                                                    |
|----------------------------------------------------------------------------------------------------|
| PC VGA Camer@ Plus Setup is preparing the InstallShield Wizard,<br>which will guide you through the program setup process. Please<br>wait. |
| Configuring Windows Installer                                                                                                    |
| Cancel                                                                                                    |
|                                                                                                    |
|                                                                                                    |

Der PC VGA Camer@ plus Setup Driver wird mit der Installation beginnen.

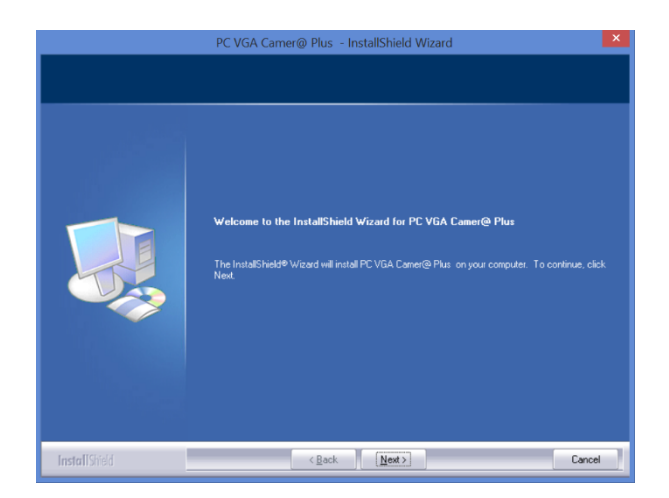

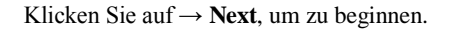

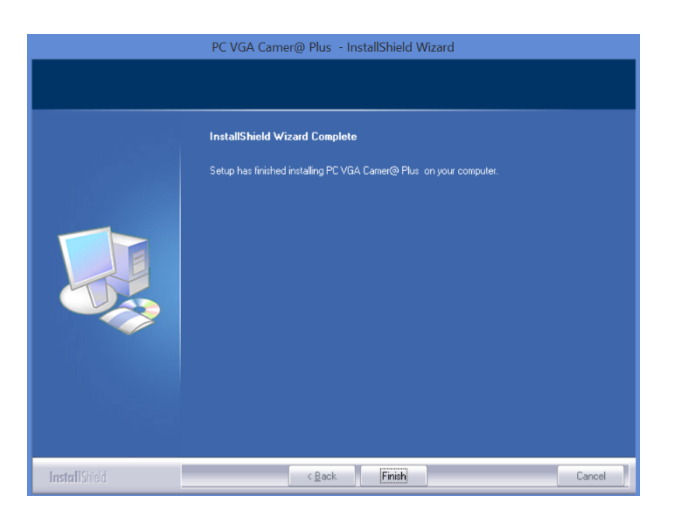

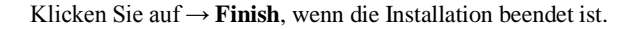

2. Benutzen Sie das mitgelieferte Amcap.exe für Videoaufnahmen.

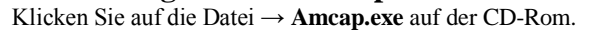

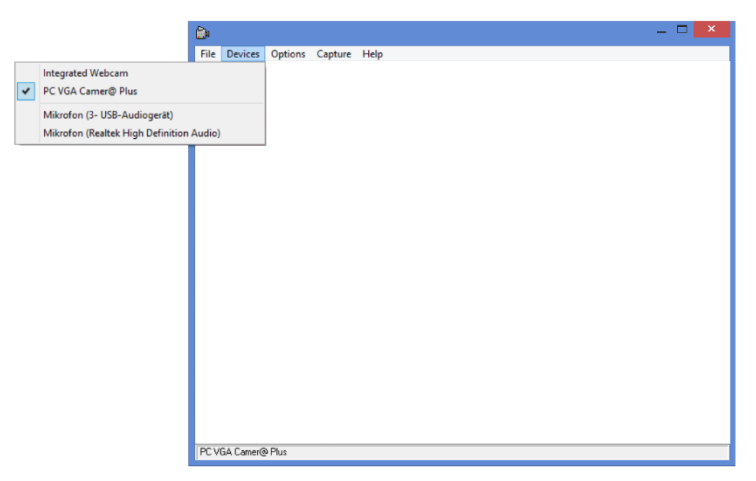

Wählen Sie die Microstar Kamera aus der Liste mit den verfügbaren Kameras aus. Devices -> Options -> PC VGA Camer@ Plus.

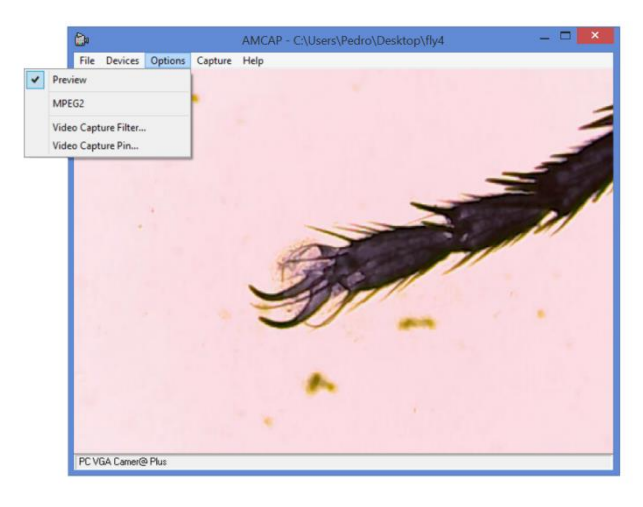

Wählen Sie **Options**  $\rightarrow$  **Preview**.

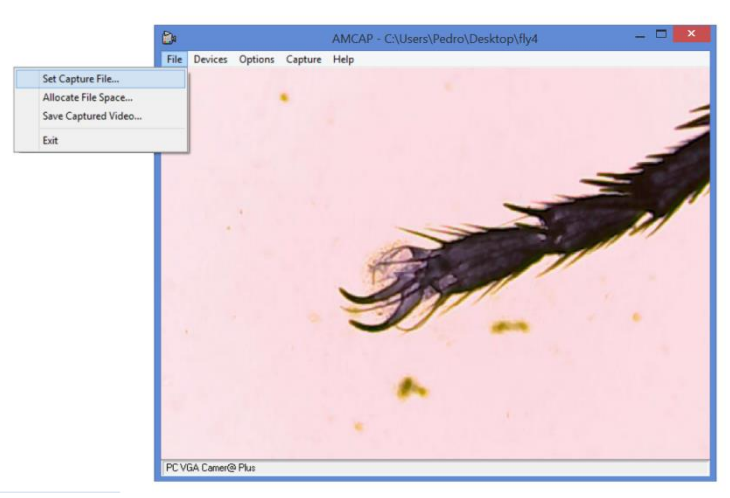

Um eine Aufnahme zu speichern, wählen Sie einen Dateinamen. Dazu klicken Sie auf File → Set Capture File. Wählen Sie einen Namen für die Datei aus (Anmerkung: Die Datei ist eine Datei mit der Endung .AVI. Falls diese Endung nicht automatisch hinzugefügt wurde, bitte fügen Sie diese hinzu. Die Datei muss vom Typ File.AVI sein).

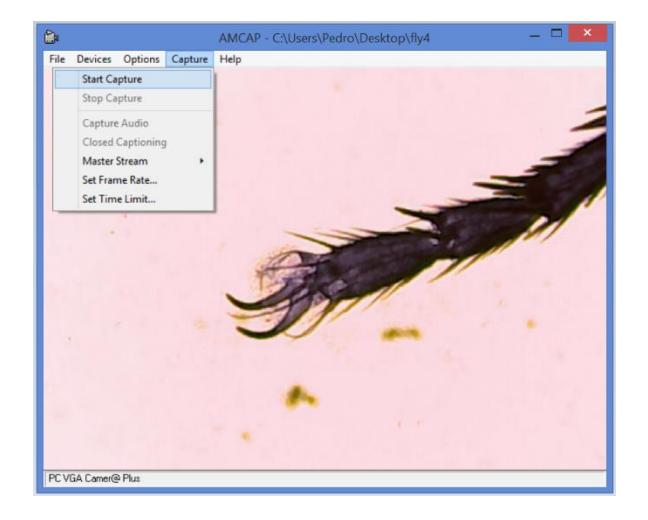

Klicken Sie auf Capture  $\rightarrow$  Start Capture.

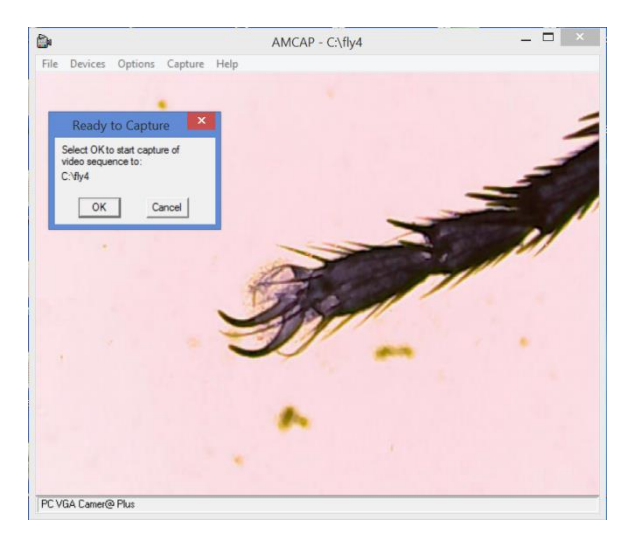

Kontrollieren Sie, ob der Dateipfad richtig ist, dann klicken Sie auf "OK", um die Aufnahme zu starten.

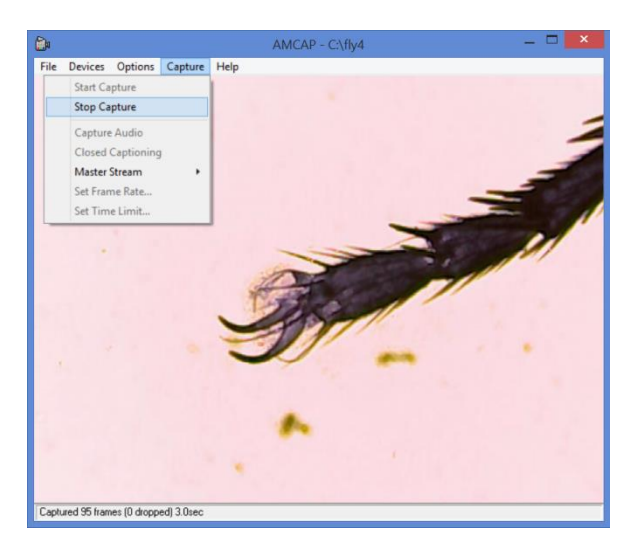

Klicken Sie auf Capture  $\rightarrow$  Stop Capture, um die Aufnahme zu beenden.

Für weitere Fragen können Sie sich gerne an uns wenden oder uns auf unserer Homepage besuchen: http://www.astroshop.de nimax GmbH Otto-Lilienthal-Str. 9 D-86899 Landsberg am Lech